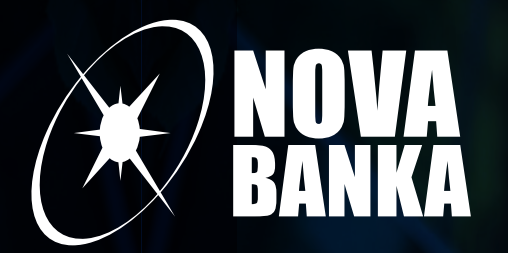

# RACUN NAKLIK

### RAČUN NA KLIK

Račun na klik je funkcionalnost koja omogućava korisniku Smart Nova aplikacije da prima ispunjene naloge za plaćanje mjesečnih računa od strane izdavaoca računa (javno-komunalnih i telekomunikacionih preduzeća). Banka za korisnika generiše uplatnicu, dok korisnik sam upravlja momentom plaćanja.

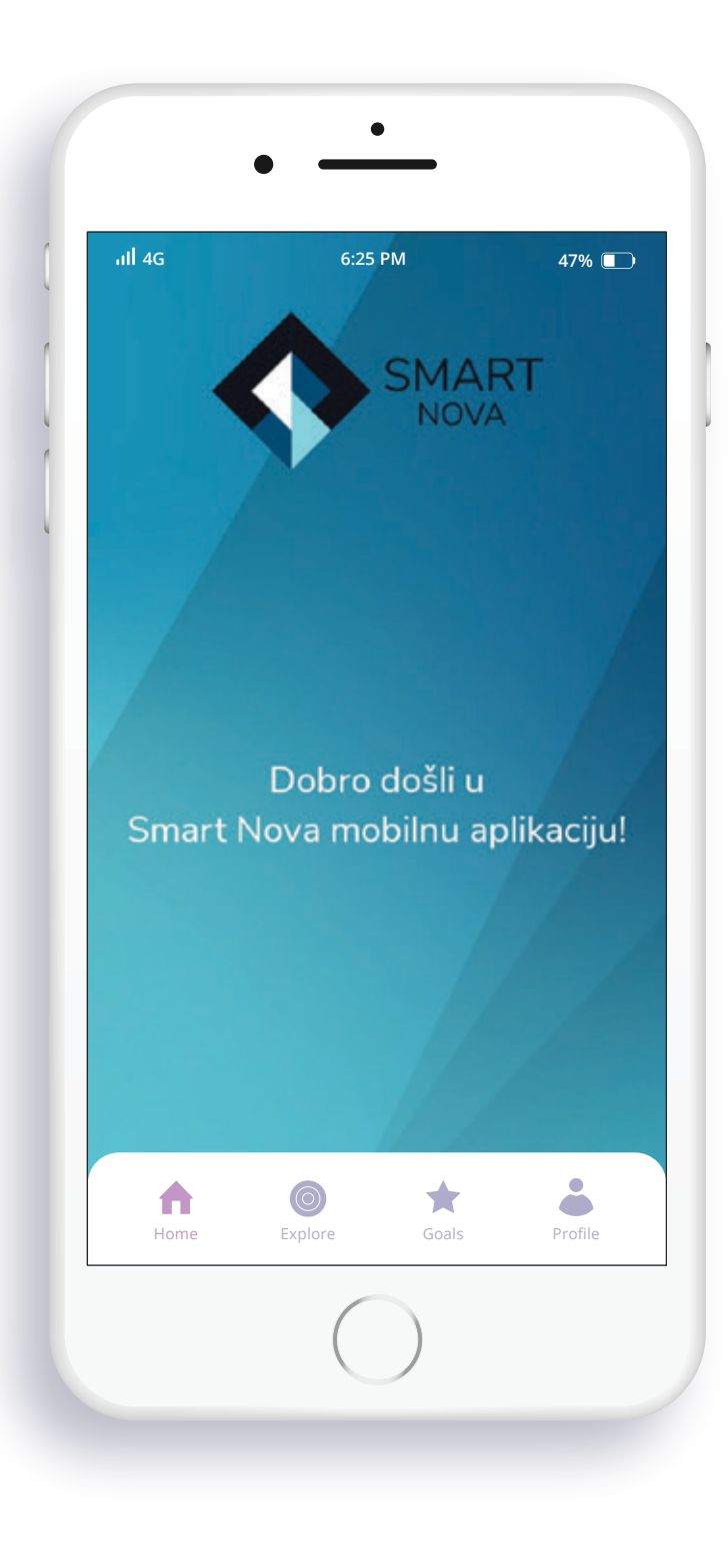

### RAČUN NA KLIK

ugovara se u par koraka:

U Smart Nova mobilnom ili Web bankarstvu odaberite opciju **PLAĆANJA**.

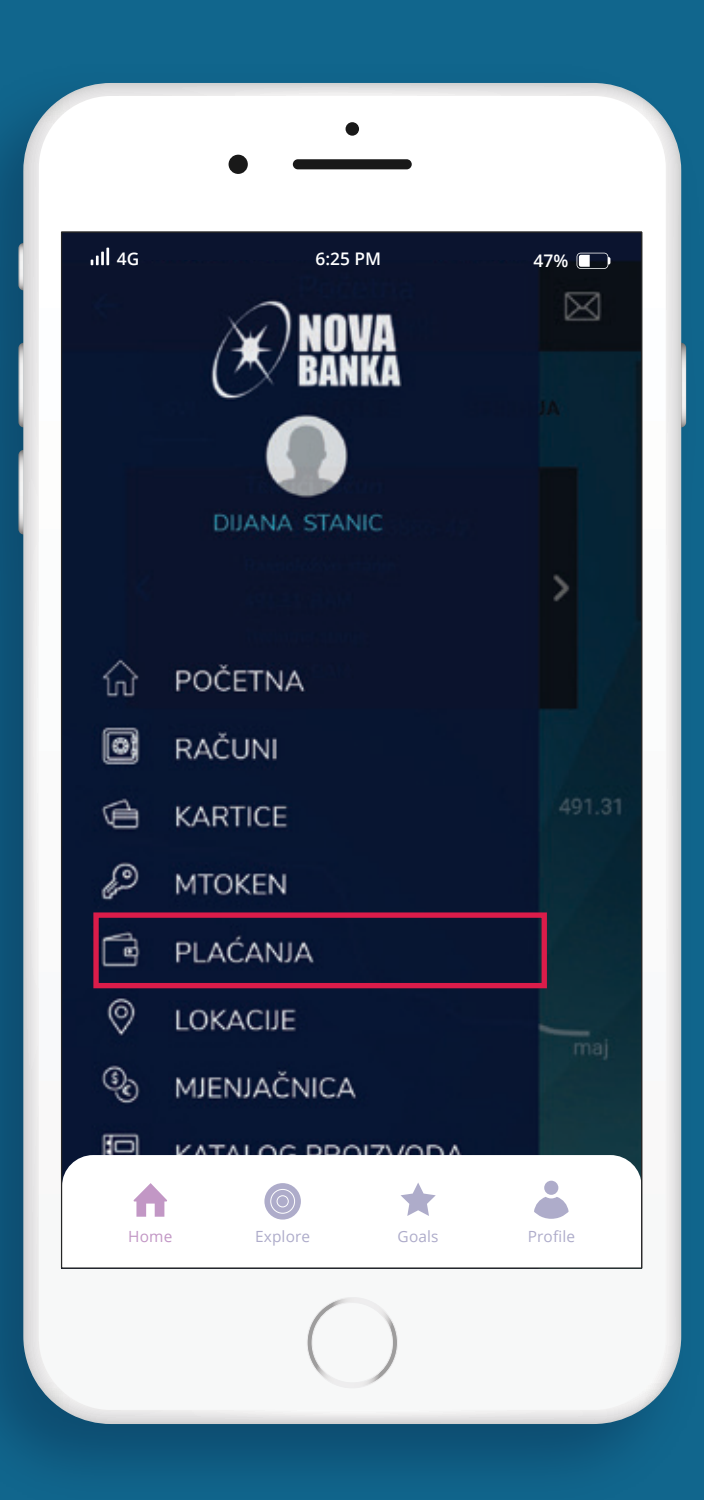

### U okviru Predefinisanih plaćanja odaberite opciju **RAČUN NA KLIK**.

|              | • —                                                                              |
|--------------|----------------------------------------------------------------------------------|
| ııll 4G      | 6:25 PM 47%  e-Novčanik Plaćajte beskontaktno                                    |
| Mjer         | ijačnica                                                                         |
|              | Prodaja deviza<br>Prodaja stranih deviza po najpovoljnijim<br>kursevima          |
| ۲            | <b>Kupovina deviza</b><br>Kupovina stranih deviza po najpovoljnijim<br>kursevima |
| <b>\$</b> 33 | Lista naloga mjenjačnice<br>Pregled liste naloga mjenjačnice                     |
| Pred         | lefinisana plaćanja                                                              |
| X            | <b>Trajni nalozi</b><br>Trajni nalozi                                            |
| Ð            | Računi na klik<br>Elektronski računi i plaćanje                                  |
| Hor          | me Explore Goals Profile                                                         |
|              |                                                                                  |

U gornjem desnom uglu kliknite na tri tačke i odaberite opciju NOVA PRETPLATA.

|          | • _                        | ,<br>           |         |
|----------|----------------------------|-----------------|---------|
| ııll 4G  | 6:25                       | PM              | 47% 🔳   |
| ÷        | Računi<br><sup>Ukupr</sup> | na klik<br>10 1 | ÷       |
| <        | Pretp                      | plate           | >       |
| Mtel mol | b<br>Uplata MTel           |                 |         |
|          | Još o                      | pcija           |         |
|          | Filt                       | er              |         |
|          | Nova pr                    | etplata         |         |
|          |                            |                 |         |
|          | отк                        | AŽI             |         |
| Home     | <b>Explore</b>             | Goals           | Profile |
|          |                            |                 |         |

Na prikazanoj listi odaberite željenog izdavaoca računa. Račúři Ma klik 47% 🔳 Ukupno 5 Nova pretplata Blicnet d.o.o Banja Luka ULICA VUKA KARADŽIĆA BROJ 2 Elta-kabel ULICA VUKA KARADŽIĆA BROJ 2 Uplata MTel UL. VUKA KARADŽIĆA 2 MH ERS MP AD TREBINJE- JAVNO SNA... STEPE STEPANOVIĆA BB Vodovod Banja Luka ULICA MARIJE BURSAĆ BROJ 4 •  $\bigcirc$ \* Home Explore

Na prikazane podatke o izdavaocu odaberite polje **NASTAVI**. H 4G 6:25 PM 47% 🔲 Uplata MTel Adresa UL. VUKA KARADŽIĆA 2 Dan izdavanja računa 31 Period Mjesečno OTKAŽI NASTAVI •  $\bigcirc$ \* Profile Home

Popunite opciono polje NAZIV PRETPLATE, a polje PRETPLATNIČKI KORISNIČKI BROJ popunite u skladu sa instrukcijama navedenim u nastavku.

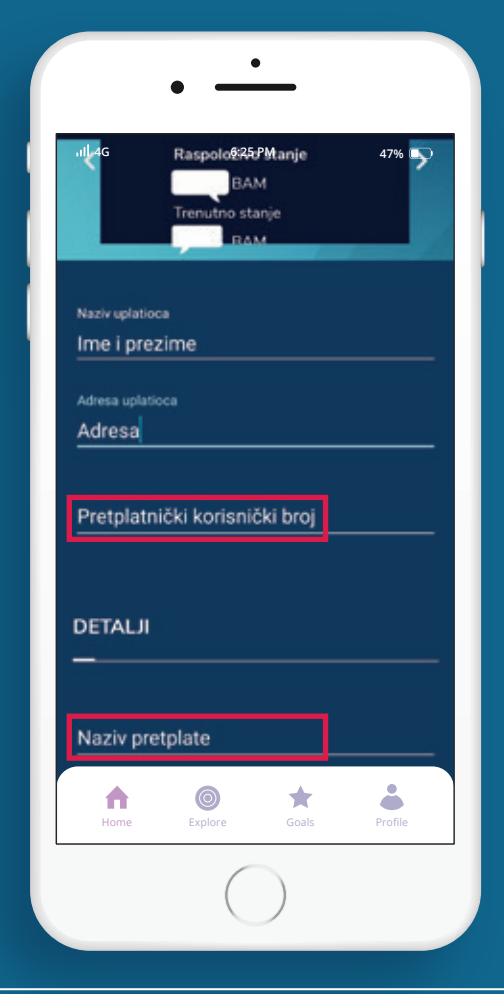

| SPISAK IZDAVAOCA RAČUNA                               | UNOS U POLJE PRETPLATNIČKI KORISNIČKI BROJ                                                                     |
|-------------------------------------------------------|----------------------------------------------------------------------------------------------------|
| Uplata Mtel - mobilni                                 | naziv sa računa <b>pretplatnički broj</b> u formi 3876xxxxxx (11 cifara)                                       |
| Uplata Mtel - fiksni i paketi sa<br>fiksnim telefonom | naziv sa računa <b>broj ugovora (</b> 10 cifri <b>)</b>                                                        |
| MH Elektroprivreda RS                                 | naziv sa računa <b>šifra kupca-EIC kod (</b> 24 znaka uključujići "-" između dva<br>navedena podatka sa računa |
| "Vodovod" a.d. Banja Luka                             | <b>poziv na broj</b> koji se nalazi na uplatnici i priznanici                                                  |

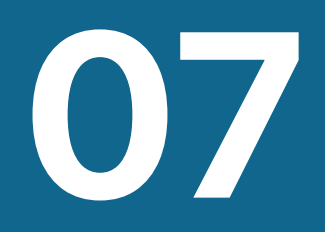

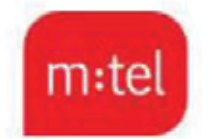

Mtel, a.d. Banja Luka Vuka Karadžića 2 :: 78000 Banja Luka, BiH IB 400964000002 :: MB 1772902 :: BSR:U/I 1-9317-00, Osnovni Sud Banja Luka

#### Račun za telekomunikacione usluge

 Žiro
 562-100-80004280-40 NLB BANKA a.d. Banja Luka

 računi:
 567-162-11008391-77 ATOS BANK a.d. Banja Luka

 551-001-00000278-68 UNICREDIT BANK a.d. Banja Luka

 571-010-00001051-15 BANKA POŠTANSKA ŠTEDIONICA a.d. Banja Luka

 552-000-00025193-47 ADDIKO BANK a.d. Banja Luka

 555-007-02200000-40 NOVA BANKA a.d. Banja Luka

 154-921-20009917-52 INTESA SANPAOLO BANKA d.d. BIH, Sarajevo

 572-106-00016799-44 MF BANKA a.d. Banja Luka

 554-004-0000673-49 NAŠA BANKA a.d. Bijeljina

Period izvršenja usluga: 01.02.2024 do 29.02.2024 Mjesto i datum izdavanja računa: Banjaluka, 29.02.2024. Rok plaćanja: 20.03.2024. Račun broj: 3035593332 Broj ugovora: 510xxxxxx Pretplatnički broj: 38765811xxx

Sifra pretplatnika: M4 Tarifni paket: Start

Adresa: 7800

78000 BANJA LUKA

Primjer Mtel računa - račun za mobilni telefon U ovom primjeru, u polje Pretplatnički korisnički broj upisao bi se broj: 38765811xxx

#### 78000 BANJA LUKA

NOVA BANKA - RAČUN NA KLIK

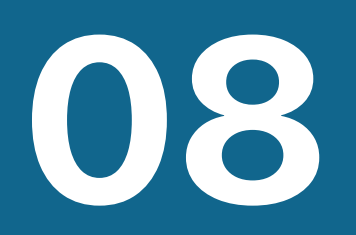

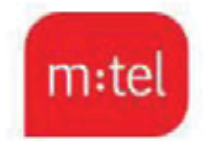

Mtel, a.d. Banja Luka Vuka Karadžića 2 :: 78000 Banja Luka, BiH IB 400964000002 :: MB 1772902 :: BSR:U/I 1-9317-00, Osnovni Sud Banja Luka

#### Račun za telekomunikacione usluge

 Žiro
 562-100-80004280-40 NLB BANKA a.d. Banja Luka

 računi:
 567-162-11008391-77 ATOS BANK a.d. Banja Luka

 551-001-00000278-68 UNICREDIT BANK a.d. Banja Luka

 571-010-00001051-15 BANKA POŠTANSKA ŠTEDIONICA a.d. Banja Luka

 552-000-00025193-47 ADDIKO BANK a.d. Banja Luka

 555-007-02200000-40 NOVA BANKA a.d. Banja Luka

 154-921-20009917-52 INTESA SANPAOLO BANKA d.d. BIH, Sarajevo

 572-106-00016799-44 MF BANKA a.d. Banja Luka

 554-004-0000673-49 NAŠA BANKA a.d. Bijeljina

Period izvršenja usluga: 01.02.2024 do 29.02.2024 Mjesto i datum izdavanja računa: Banjaluka, 29.02.2024. Rok plaćanja: 20.03.2024. Račun broj: 3035593332 Broj ugovora: 510xxxxxx

Pretplatnički broj: 38765811xxx Šifra pretplatnika: M4 Tarifni paket: Start

Adresa:

78000 BANJA LUKA

Primjer Mtel računa – račun za fiksni telefon i paket sa fiksnim telefonom U ovom primjeru, u polje Pretplatnički korisnički broj upisao bi se broj: 510xxxxxx

#### 78000 BANJA LUKA

#### NOVA BANKA - <u>RAČUN NA KLIK</u>

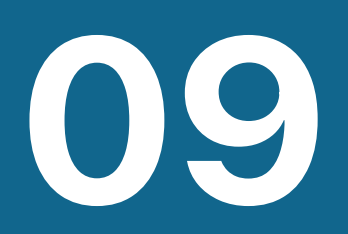

МХ "Електропривреда Републике Српске" Матично предузеће а.д. Требиње Дирекција за јавно снабдијевање ел. енергијом Степе Степановића 66, 89101 ТРЕБИЊЕ JNE: 4401355450006 NE: 401355450006

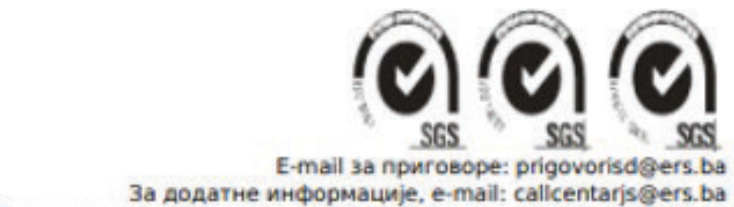

Бесплатна инфо линија: 080050120; Пријава квара: 0800 50609

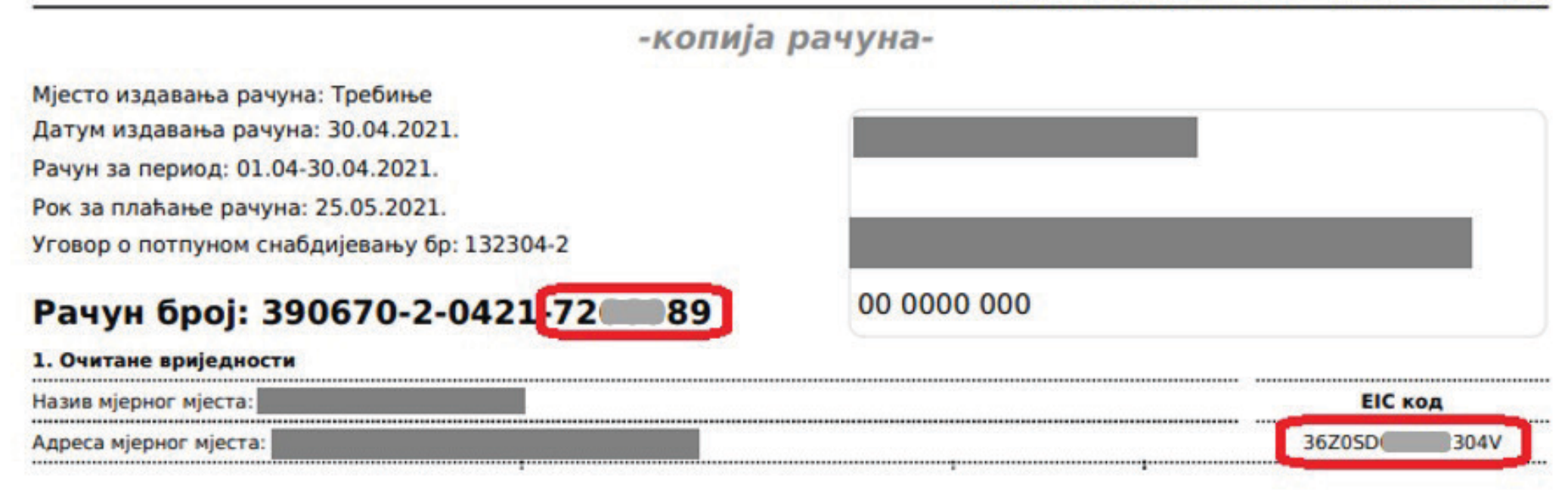

Primjer računa MH Elektroprivreda RS

U ovom primjeru, u polje Pretplatnički korisnički broj upisao bi se broj: 72xxx89-36Z0SDxxxxx304V

| Ovaj                      | dokument je izrađen na | a računaru i validan je | e bez potpis | a i pečata. Datum i vrije | me štampanja raču | na: 07.07.2023 10:41:02                    |
|---------------------------|------------------------|-------------------------|--------------|---------------------------|-------------------|--------------------------------------------|
| "Vodovod" a.d. Banja Luka |                        |                         |              | "Vodovod" a.d. Banja L    |                   |                                            |
| PRIZNA                    | ANICA                  | Š.K.: 14939             | LEADE STEE   | UPLATNICA                 |                   | ŠIFRA KUPCA: 14939                         |
| 78000 Banja Luk           | a                      |                         | 78000 Ba     | anja Luka                 |                   |                                            |
| Svrha uplate:             | Uplata za vodu         |                         | Svrha up     | late: Uplata za vodu      |                   |                                            |
| Poziv na broj:            | <b>14</b> ×××          |                         | Poziv na     | <b>broj: 14</b> ×××       |                   |                                            |
| Primalac: "Vodov          | vod" a.d. Banja Luka   |                         |              |                           |                   | (Uniceti indep ed                          |
| Mjesto uplate:            |                        |                         |              |                           |                   | (Upisati jedan od<br>transakcionih računa) |
| Datum uplate:             |                        |                         |              |                           |                   |                                            |
| UPLAĆENO                  |                        |                         | UPLAĆE       | NO                        |                   |                                            |
| SLOVIMA                   |                        |                         | SLOVI        | 1A                        |                   |                                            |
|                           | /potpis                | /                       |              |                           | /potpis/          | <b>Ö</b> ğş                                |

Primjer računa "Vodovod" a.d. Banja Luka U ovom primjeru, u polje Pretplatnički korisnički broj upisao bi se broj: 14xxx

Nakon unosa podataka odaberite polje **POŠALJI**.

|                                                 | E6:25 PM  | 47%     |  |
|-------------------------------------------------|-----------|---------|--|
|                                                 |           |         |  |
| Naziv uplatioca                                 |           |         |  |
| DRAG                                            |           |         |  |
| Adresa uplatioca                                |           |         |  |
| KOSOVKE                                         |           |         |  |
| Pretplatnički korisn                            | ički broj |         |  |
| 387651                                          | 1         |         |  |
| DETALJI                                         |           |         |  |
| DETALJI<br>Naziv pretplate<br>Mobilni           |           |         |  |
| DETALJI<br>Naziv pretplate<br>Mobilni           |           |         |  |
| DETALJI<br>Naziv pretplate<br>Mobilni<br>OTKAŽI |           | POŠALJI |  |

Unesite PIN potvrde ili skenirajte biometriju i inicirali ste dostavu režijskih računa putem RAČUNA NA KLIK već od sljedećeg mjeseca.

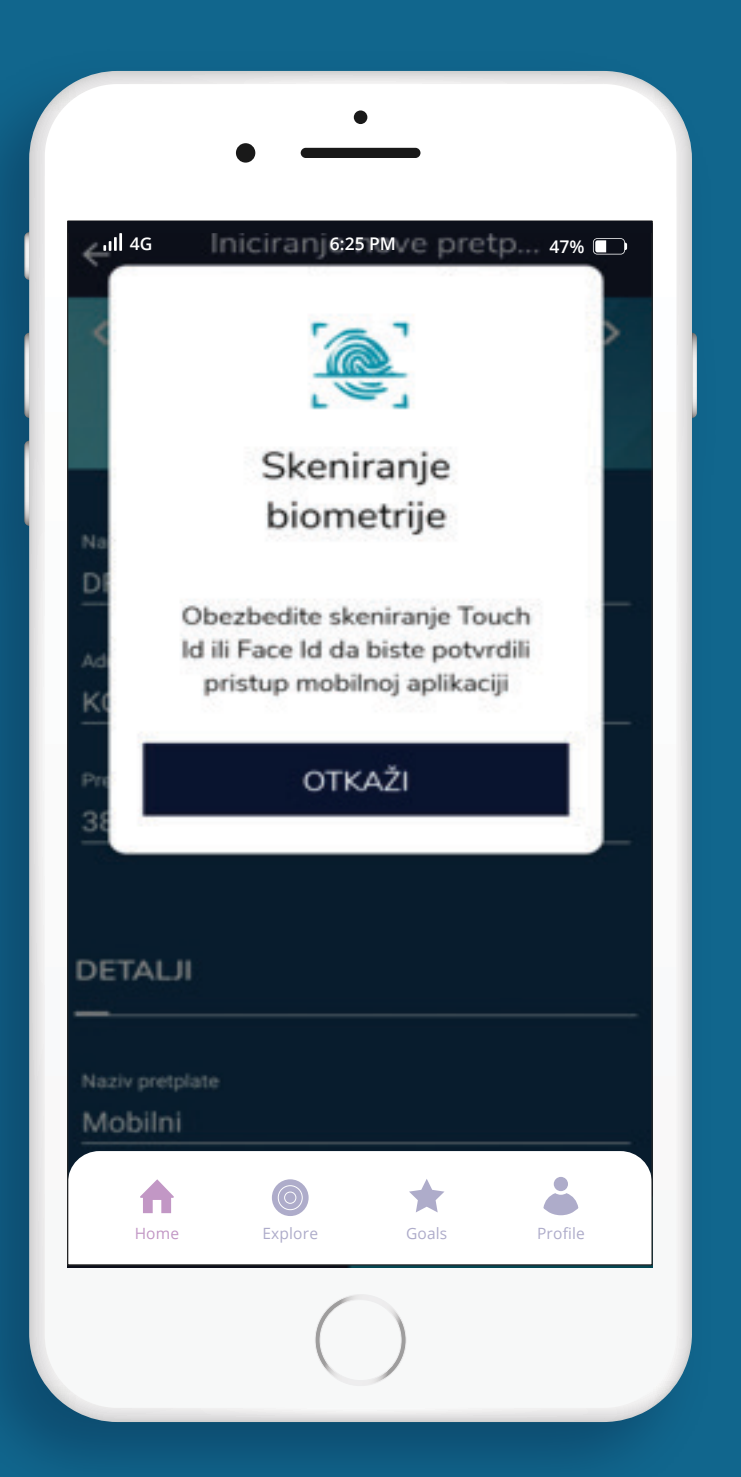

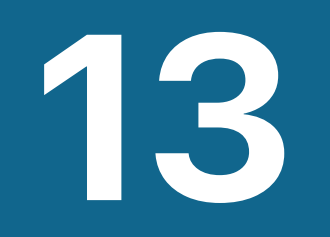

### **DODATNE NAPOMENE:**

- Račun i dalje dobijate na prethodno ugovoren način sa pružaocem usluga. Putem ove usluge samo se popunjava nalog za plaćanje.
- Na popunjenom nalogu će biti naveden iznos mjesečne potrošnje, a ne iznos ukupnog dugovanja prema pružaocu usluge (na primjer: ukoliko niste platili račun, na popunjenom nalogu u aplikaciji će biti naveden iznos koji se nalazi na posljednjem računu, a ne zbirni iznos posljednjeg računa i računa koji niste platili).

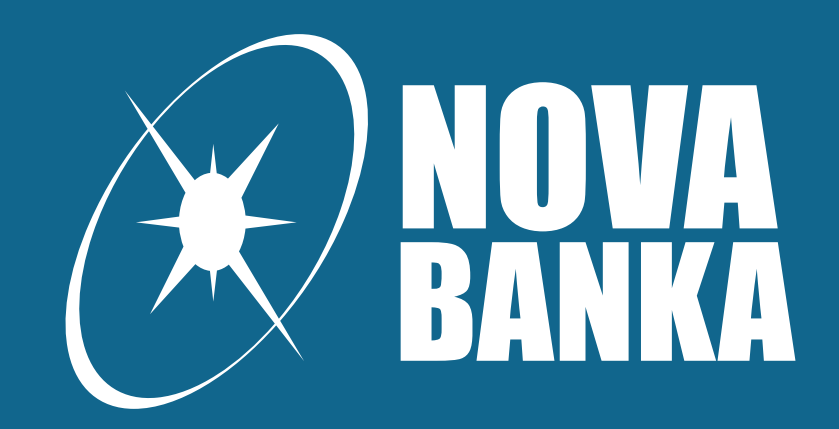

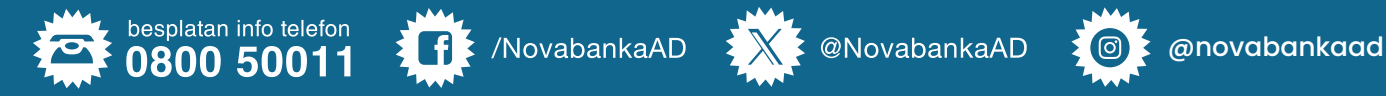

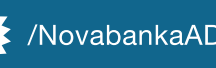

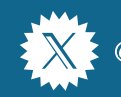

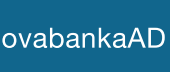

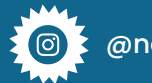